## TATA CARA PEMBAYARAN BIAYA PENDIDIKAN

## UNIVERSITAS LAMBUNG MANGKURAT MELALUI BRI

- Melalui Aplikasi BRImo
  - 1. Login BRImo
  - 2. Pilih Menu BRIVA
  - 3. Pilih Pembayaran Baru
  - 4. Masukkan Nomor Virtual Account (14692+NIM)
  - 5. Pilih Lanjutkan
  - 6. Periksa informasi yang tertera dilayar. Pastikan Nama dan NIM benar
  - 7. Masukkan PIN BRImo
  - 8. Transaksi Berhasil
- Melalui ATM BRI
  - 1. Masukkan Kartu Debit dan Input PIN
  - 2. Pilih Transaksi Lain
  - 3. Pilih Pembayaran
  - 4. Pilih Lainnya
  - 5. Pilih BRIVA
  - 6. Masukkan Nomor Virtual Account (14692+NIM)
  - 7. Pilih Benar
  - 8. Periksa informasi yang tertera dilayar. Pastikan Nama dan NIM benar
  - 9. Jika Benar pilih YA
- Melalui Agen BRILink
  - 1. Pilih Menu BRIVA
  - 2. Masukkan Nomor Virtual Account (14692+NIM)
  - 3. Pilih Kirim
  - 4. Periksa informasi yang tertera dilayar. Pastikan Nama dan NIM benar
  - 5. Jika Benar pilih BAYAR
- Melalui Teller BRI
  - 1. Isi Formulir Setor Tunai BRI dengan detail sebagai berikut
    - Nomor Virtual Account : 14692+NIM
    - Nama Rekening Tujuan : Nama Mahasiswa
    - Nominal : Sesuai tagihan biaya Pendidikan
  - 2. Bawa formulir setor tunai ke teller dan lakukan pembayaran sesuai nominal
- Melalui ATM Bank Lain
  - 1. Masukkan Kartu ATM dan Input PIN
  - 2. Pilih Menu Transaksi Lainnya
  - 3. Pilih Menu Transfer / Transfer antar Bank
  - 4. Masukkan 002 (Kode BRI) sebagai kode bank
  - 5. Masukkan Nomor 14692+NIM sebagai rekening tujuan
  - 6. Masukkan Nominal sesuai dengan tagihan
  - 7. Konfirmasi pembayaran Anda